# Configurer une liste de contrôle d'accès pour bloquer/faire correspondre le trafic sur les périphéries avec la stratégie vManage

## Contenu

Introduction Conditions préalables Conditions requises Components Used Fond Configuration Diagramme du réseau Configurations Vérification Dépannage Informations connexes

## Introduction

Ce document décrit le processus de blocage/correspondance dans un serveur cEdge avec une stratégie localisée et une liste de contrôle d'accès (ACL).

## Conditions préalables

#### **Conditions requises**

Cisco recommande de connaître ces sujets :

- Réseau étendu défini par logiciel (SD-WAN) Cisco
- Cisco vManage
- Interface de ligne de commande (CLI) cEdge

#### **Components Used**

Ce document est basé sur les versions logicielles et matérielles suivantes :

- c8000v version 17.3.3
- vManage version 20.6.3

The information in this document was created from the devices in a specific lab environment. All of the devices used in this document started with a cleared (default) configuration. Si votre réseau est en ligne, assurez-vous de bien comprendre l'incidence possible des commandes.

## Fond

Il existe différents scénarios qui nécessitent une méthode locale pour bloquer, autoriser ou faire correspondre le trafic. Chaque méthode contrôle l'accès au routeur ou garantit que les paquets arrivent au périphérique et sont traités.

Les routeurs cEdge permettent de configurer une stratégie localisée via l'interface de ligne de commande ou vManage pour faire correspondre les conditions de trafic et définir une action.

Voici quelques exemples de caractéristiques des politiques localisées :

#### Conditions de correspondance :

- DSCP (Differentiated Services Code Point)
- Longueur du paquet
- Protocol
- Préfixe de données source
- Port source
- Préfixe des données de destination
- Destination Port (port de destination)

#### Actions:

- Accept (accepter) Supplémentaire : compteur, DSCP, journaux, tronçon suivant, liste miroir, classe, régulateur
- Chute Supplémentaire : compteur, journal

## Configuration

#### Diagramme du réseau

Pour cet exemple, l'intention est de bloquer le trafic en provenance du réseau 192.168.20.0/24 dans cEdge2 sur la base de la sortie et d'autoriser le protocole ICMP à partir de l'interface de bouclage cEdge3.

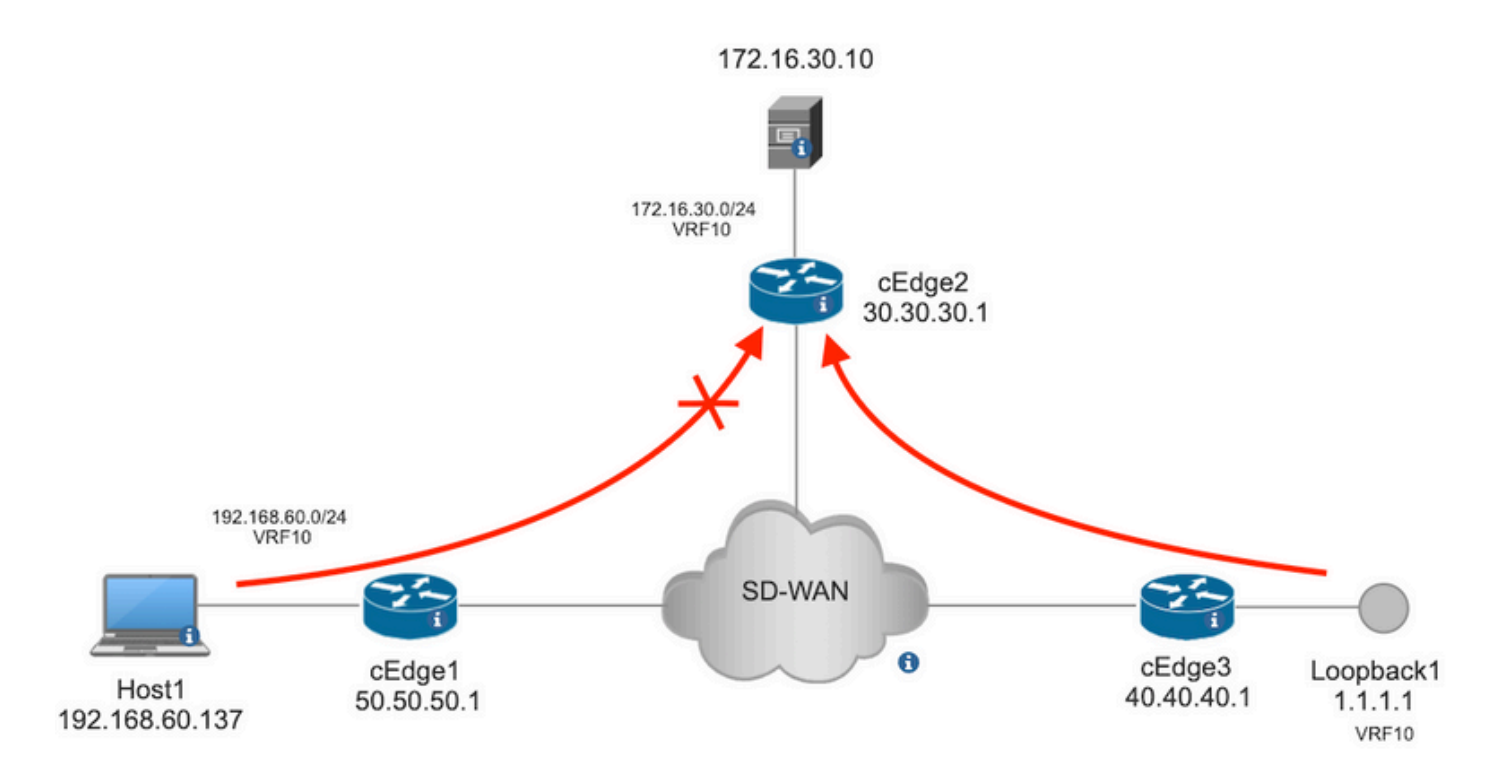

Vérification de la requête ping de l'hôte 1 vers le serveur dans cEdge2.

```
[Host2 ~]$ ping -I ethl -c 5 172.16.30.10
PING 172.16.30.10 (172.16.30.10) from 192.168.60.137 ethl: 56(84) bytes of data.
64 bytes from 172.16.30.10: icmp_seq=1 ttl=253 time=20.6 ms
64 bytes from 172.16.30.10: icmp_seq=2 ttl=253 time=20.5 ms
64 bytes from 172.16.30.10: icmp_seq=3 ttl=253 time=20.5 ms
64 bytes from 172.16.30.10: icmp_seq=4 ttl=253 time=20.5 ms
64 bytes from 172.16.30.10: icmp_seq=5 ttl=253 time=20.5 ms
64 bytes from 172.16.30.10: icmp_seq=5 ttl=253 time=20.5 ms
64 bytes from 172.16.30.10: icmp_seq=5 ttl=253 time=20.5 ms
7--- 172.16.30.10 ping statistics ---
5 packets transmitted, 5 received, 0% packet loss, time 4006ms
rtt min/avg/max/mdev = 20.527/20.582/20.669/0.137 ms
Vérification ping de cEdge3 vers Server dans cEdge2.
```

Packet sent with a source address of 1.1.1.1 !!!!! Success rate is 100 percent (5/5), round-trip min/avg/max = 72/73/76 ms Conditions préalables:

- Un modèle de périphérique doit être attaché à cEdge2.
- Toutes les arêtes doivent avoir des connexions de contrôle actives.
- Toutes les arêtes doivent avoir des sessions BFD (Bidirectional Forwarding Detection) actives.
- Tous les Ecedes doivent disposer de routes OMP (Overlay Management Protocol) pour atteindre les réseaux côté VPN10 de service.

#### Configurations

Étape 1. Ajout de la stratégie localisée

Dans Cisco vManage, accédez à Configuration > Policies > Localized Policy. Cliquer Add Policy

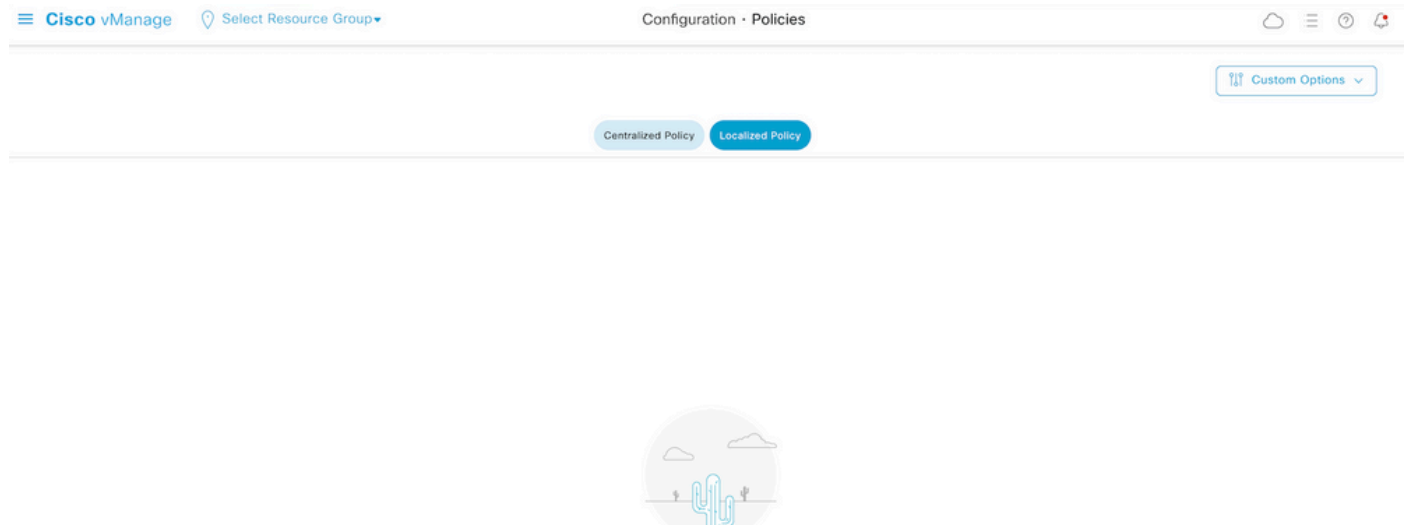

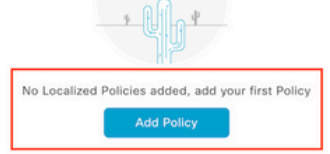

Étape 2 : création de groupes d'intérêt pour la correspondance souhaitée

Cliquer Data Prefix dans le menu de gauche et sélectionnez New Data Prefix List.

Attribuez un nom à la condition de correspondance, définissez le protocole Internet et ajoutez un préfixe de données.

Cliquer Add et ensuite Next jusqu'à Configure Access Control List S'affiche.

| ≡ Cisco vManage 🤇                           | ) Select Resource Gro          | up▼     | Configuration · P | olicies         |            |              | $\bigcirc$ | ∃ ⊘ 4     |
|---------------------------------------------|--------------------------------|---------|-------------------|-----------------|------------|--------------|------------|-----------|
| Centralized Policy > Define Lists           |                                |         |                   |                 |            |              | flî Custor | n Options |
|                                             |                                |         |                   |                 |            |              |            |           |
| Select a list type on the left and start of | reating your groups of interes | 51      |                   |                 |            |              |            |           |
| Application                                 | 🕘 New Data Prefix L            | ist     |                   |                 |            |              |            |           |
| Color                                       | Data Prefix List Name          |         |                   |                 |            |              |            |           |
| Data Prefix                                 | Prefix_192_168_60_0            | ←       |                   |                 |            |              |            |           |
| Policer                                     | Internet Protocol              | FODM    |                   |                 |            |              |            |           |
| Prefix                                      | Add Data Drefy                 | FQUN    |                   |                 |            |              |            |           |
| Site<br>App Probe Class                     | 192.168.60.0/24                | -       |                   |                 |            |              |            |           |
| SLA Class                                   |                                |         |                   |                 |            |              |            |           |
| TLOC                                        |                                |         |                   |                 |            |              | Add        | Cancel    |
| VPN                                         | Name                           | Entries | Internet Protocol | Reference Count | Updated By | Last Updated | Action     |           |

Étape 3 : création de la liste d'accès pour appliquer la condition de correspondance

Sélectionner Add IPv4 ACL Policy a partir des versions Add Access Control List Policy menu déroulant.

| ≡ Cisco vManage                                                                                                    | ⑦ Select Resource Group▼  | Configuration · Policies   |                            |                     |  |  |  |  |
|----------------------------------------------------------------------------------------------------|---------------------------|----------------------------|----------------------------|---------------------|--|--|--|--|
| Localized Policy > Add Policy                                                                                                    | Create Groups of Interest | Configure Forwarding Class | ses/QoS ——— 🔵 Configure Ac | ccess Control Lists |  |  |  |  |
| Q Search                                                                                                    |                           |                            |                            |                     |  |  |  |  |
| Add Access Control List Policy  Add Device Access Policy  (Add an Access List and configure Match and Actions) Add IPv4 ACL Policy |                           |                            |                            |                     |  |  |  |  |
| Add IPv6 ACL Policy<br>Import Existing                                                                                             | pe                        | Description                | Mode                       | Reference Count     |  |  |  |  |
|                                                                                                    |                           |                            | No data available          |                     |  |  |  |  |

**Note**: Ce document est basé sur une politique de liste de contrôle d'accès et ne doit pas être confondu avec une politique d'accès aux périphériques. La stratégie d'accès aux périphériques agit uniquement dans le plan de contrôle pour les services locaux tels que SNMP (Simple Network Management Protocol) et SSH (Secure Socket Shell), alors que la stratégie de liste de contrôle d'accès est flexible pour différents services et conditions de correspondance.

Étape 4 : définition de la séquence ACL

Dans l'écran de configuration de la liste de contrôle d'accès, nommez la liste et fournissez une description. Cliquer Add ACL Sequence et ensuite Sequence Rule.

Dans le menu Conditions de correspondance, sélectionnez Source Data Prefix puis sélectionnez la liste de préfixes de données dans la liste Source Data Prefix List menu déroulant.

| ≡ Cisco vN                                                                                      | anage 🕜 Select Resource Group+                                                                                                    | Configuration · Poli                                                      | icies                       |         |                        |
|-------------------------------------------------------------------------------------------------|----------------------------------------------------------------------------------------------------|---------------------------------------------------------------------------|-----------------------------|---------|------------------------|
| Add IPV4 ACL Policy                                                                             |                                                                                                    |                                                                           |                             |         |                        |
| Name                                                                                            | ICMP_Block                                                                                                    |                                                                           |                             |         |                        |
| Description                                                                                     | ICMP block from cEdge 1                                                                                                    |                                                                           |                             |         |                        |
| Add ACL Set      Add ACL Set      t Drag & drop to      Access Control List      Default Action | Access Control List     Access Control List     Sequence Rule     Drag and drop to     Drag and drop to     D | o re-arrange rules Mate SCP Packet Length PLP Protocol Source Data Prefix | Actions Source Port Destina | Actions | ination Port TCP Class |
|                                                                                                 | Source Data Prefix List                                                                                                    |                                                                           | ×                           | Accept  | Enabled                |
|                                                                                                 | Prefix_192_168_60_0 ×                                                                                                    |                                                                           |                             |         |                        |
|                                                                                                 | Source: IP Prefix Example:                                                                                                    | 10.0.0.0/12                                                               |                             |         |                        |
|                                                                                                 |                                                                                                    | Variables: Disabled                                                       |                             |         |                        |

Étape 5. Définissez l'action de la séquence et nommez-la

Naviguez jusqu'à Action sélect Drop, et cliquez sur Save Match et Actions.

| Add IPV4 ACL Policy                                                             |            |                                  |                                           |               |   |              |                    |                        |
|---------------------------------------------------------------------------------|------------|----------------------------------|-------------------------------------------|---------------|---|--------------|--------------------|------------------------|
| Name                                                                            | ICMP_Bloc  | × .                              |                                           |               |   |              |                    |                        |
| Description                                                                     | ICMP block | k from cEdge 1                   |                                           |               |   |              |                    |                        |
| Add ACL Sequence     Add ACL Sequence     T <sub>1</sub> Drag & drop to reorder |            | Access Control     Sequence Rule | List<br>trag and drop to re-arrange rules | Match Actions |   |              |                    | Access Control List    |
| Access Control List                                                             | :          | 🔿 Accept 🗿 Drop                  | Counter                                   |               |   |              |                    |                        |
| Default Action                                                                  |            | Match Conditions                 |                                           |               |   | Actions      |                    |                        |
|                                                                                 |            | Source Data Prefix List          |                                           |               | × | Drop         | Enabled            |                        |
|                                                                                 |            | Prefix_192_168_60_0              | ×                                         |               | * | Counter Name | ICMP_block_counter | ×                      |
|                                                                                 |            | Source: IP Prefix                | Variables: Disabled                       |               |   |              |                    |                        |
|                                                                                 |            |                                  |                                           |               |   |              | Cancel             | Save Match And Actions |

**Note**: Cette action est associée exclusivement à la séquence elle-même, et non à la stratégie localisée complète.

| 2 | Access Control List                            |                     |         | ,                  | Access Control List |
|---|------------------------------------------------|---------------------|---------|--------------------|---------------------|
| Ð | Sequence Rule Drag and drop to re-arrange rule | 5                   |         |                    |                     |
| 1 | Match Conditions                               |                     | Actions |                    | O                   |
|   | Source Data Prefix List:                       | Prefix_192_168_60_0 | Drop    | Enabled            | Ō                   |
|   | Source: IP                                     |                     | Counter | ICMP_block_counter | Û                   |

Étape 6. Dans le menu de gauche, sélectionnez Default Action , cliquet Edit, et choisissez Accept.

| ≡ Cisco vM                                                                                      | nage 💮 Select Resource Group+ | Configuration · Policies | 3 |
|-------------------------------------------------------------------------------------------------|-------------------------------|--------------------------|---|
| Add IPV4 ACL Policy                                                                             |                               |                          |   |
| Name                                                                                            | ICMP_Block                    |                          |   |
| Description                                                                                     | ICMP block from cEdge 1       |                          |   |
| Add ACL Seque      T <sub>1</sub> Drag & drop to r      Access Control List      Default Action | ence<br>Default Action        | Enabled                  | 2 |

**Note**: Cette action par défaut se situe à la fin de la stratégie localisée. N'utilisez pas **drop**, sinon tout le trafic peut être impacté et provoquer une panne du réseau.

Cliquer Save Access Control List Policy.

| Add Access Control List Policy | Add Device Access Policy | <ul> <li>(Add an Access List and configu</li> </ul> | re Match and Actions) |                 |            |                 |               |   |   |
|--------------------------------|--------------------------|-----------------------------------------------------|-----------------------|-----------------|------------|-----------------|---------------|---|---|
|                                |                          |                                                     |                       |                 |            |                 | Total Rows: 1 | C | ‡ |
| Name                           | Туре                     | Description                                         | Mode                  | Reference Count | Updated By | Last Updated    |               |   |   |
| IOND Direct                    | Control Lint (Ded)       | 1010 black from a Educ 1                            | and the d             | <u>^</u>        | - denor    | 21 Aug 2022 E-E | S.S. DALODT   |   |   |

#### Étape 7. Nommer la stratégie

Cliquer Next jusqu'à Policy Overview et nommez-le. Laissez les autres valeurs vides. Cliquer Save Policy

| Localized Policy > Ad  | d Policy          |                                                        |                        |                                |                        |
|------------------------|-------------------|--------------------------------------------------------|------------------------|--------------------------------|------------------------|
|                        |                   | Create Groups of Interest Oconfigure For               | warding Classes/QoS    | Configure Access Control Lists | Configure Route Policy |
| Enter name and des     | scription for you | r localized master policy                              |                        |                                |                        |
| Policy Name            | Policy_ICMP       |                                                        |                        |                                |                        |
| Policy Description     | Policy_ICMP       |                                                        |                        |                                |                        |
|                        |                   |                                                        |                        |                                |                        |
| Policy Settings        |                   |                                                        |                        |                                |                        |
| Netflow Netflo         | ow IPv6 🗌 A       | pplication Application IPv6 Cloud QoS (                | Cloud QoS Service side | Implicit ACL Logging           |                        |
|                        |                   |                                                        |                        |                                |                        |
| Log Frequency          |                   | How often packet flows are logged (maximum 2147483647) |                        |                                |                        |
| FNF IPv4 Max Cache Ent | tries             | Enter the cache size (range 16 - 2000000)              | $\bigcirc$             |                                |                        |
| FNF IPv6 Max Cache Ent | tries             | Enter the cache size (range 16 - 2000000)              | ()                     |                                |                        |
|                        |                   |                                                        |                        |                                |                        |
|                        |                   |                                                        |                        |                                |                        |
|                        |                   |                                                        |                        |                                |                        |

| Preview |
|---------|
|         |

#### Pour vous assurer que la stratégie est correcte, cliquez sur Preview.

| Name        | Description | Devices Attached | Device Templates | Updated By | Last Updated               |                                           |
|-------------|-------------|------------------|------------------|------------|----------------------------|-------------------------------------------|
| Policy_ICMP | Policy_ICMP | 0                | 0                | ericgar    | 21 Aug 2022 6:05:06 PM CDT |                                           |
|             |             |                  |                  |            |                            | View<br>Preview<br>Copy<br>Edit<br>Delete |

Vérifiez que la séquence et les éléments sont corrects dans la stratégie.

### Policy Configuration Preview

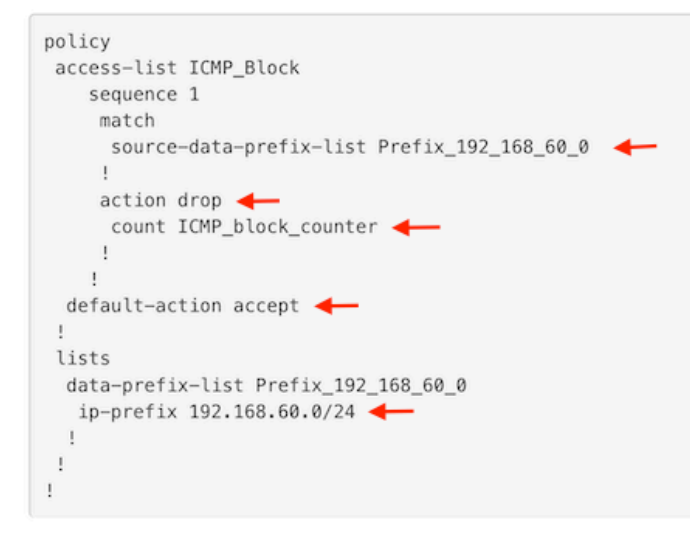

ок

Copiez le nom de la liste. Elle est requise dans une étape ultérieure.

Étape 8. Associez la stratégie localisée au modèle de périphérique.

Localisez le modèle de périphérique connecté au routeur, cliquez sur les trois points, puis sur Edit.

| ≡ Cisco vManage 🛛 🖓 S       | elect Resource Grou | ib.▲      |             |             | Configur       | ation · Templates |            |                  |            | (                         |                          | 0  | 4        |
|-----------------------------|---------------------|-----------|-------------|-------------|----------------|-------------------|------------|------------------|------------|---------------------------|--------------------------|----|----------|
|                             |                     |           |             |             | Device         | Feature           |            |                  |            |                           |                          |    |          |
| Q c1000v × Search           |                     |           |             |             |                |                   |            |                  |            |                           |                          | V  | ,        |
| Create Template ~           |                     |           |             |             |                |                   |            |                  |            |                           |                          | ~  |          |
| Template Type Non-Default ~ | Description         | Type      | Device Mode | Device Role | Resource Group | Feature Templates | Draft Mode | Devices Attached | Updated By | Total Rov<br>Last Updated | vs: 1 of 9<br>Template 5 | 84 | <u>s</u> |
| c1000v-Base-Template        | c1000v-Base-T       | . Feature | CSR1000v    | SDWAN Edge  | global         | 14                | Disabled   | 1                | ericgar    | 21 Aug 2022 4:5           | In Sync                  |    |          |

Sélectionner Additional Templates et ajoutez la stratégie localisée au champ de stratégie, puis cliquez sur Update > Next > Configure Devices pour pousser la configuration vers le cEdge.

### Additional Templates

|                                        | AppQoE                                                                                                    | Choose          |            |             | •                 |                  |
|----------------------------------------|----------------------------------------------------------------------------------------------------|-----------------|------------|-------------|-------------------|------------------|
|                                        | Global Template *                                                                                                    | Factory_Default | _Global_C  | SISCO_Templ | •                 | <b>(</b> )       |
|                                        | Cisco Banner                                                                                                    | Choose          |            |             | •                 |                  |
|                                        | Cisco SNMP                                                                                                    | Choose          |            |             | •                 |                  |
|                                        | TrustSec                                                                                                    | Choose          |            |             | •                 |                  |
|                                        | CLI Add-On Template                                                                                                    | Choose          |            |             | •                 |                  |
|                                        | Policy                                                                                                    | Policy_ICMP     |            |             | •                 |                  |
|                                        | Probes                                                                                                    | Choose          |            |             | •                 |                  |
|                                        | Security Policy                                                                                                    | Choose          |            |             | •                 |                  |
| ush Fe<br>xtal Ta:                     | ature Template Configuration   🥏 Validation Success<br>sk: 1   Success : 1                                                                                                    |                 |            | Initiated   | d By: ericgar Fro | om: 72.163.2.247 |
| Q s                                    | earch                                                                                                    |                 |            |             | Total Dr.         | 7                |
| S                                      | iatus Message Chassis Number Device Mode                                                                                                    | I Hostname      | System IP  | Site ID     | vManage IP        |                  |
| [21<br>[21<br>[21<br>[21<br>[21<br>[21 | Success         Done - Push Feature Templat         CSR-E4716CEE-A536-A79C         CSR1000v           -Aug-2022 23:31:47 UTCl         Configuring device with feature template: c1000v-Base-Template           -Aug-2022 23:31:47 UTCl         Checking and creating device in Whange           -Aug-2022 23:31:48 UTCl         Generating device in Whange           -Aug-2022 23:31:48 UTCl         Benerating configuration from template           -Aug-2022 23:31:49 UTCl         Device is online           -Aug-2022 23:31:49 UTCl         Sending configuration in vManage           -Aug-2022 23:31:58 UTCl         Sending configuration to device           -Aug-2022 23:31:58 UTCl         Completed template push to device. | cEdge2          | 30.30.30.1 | 30          | 1.1.1.5           |                  |

**Note**: À ce stade, vManage crée la liste de contrôle d'accès en fonction de la stratégie créée et répercute les modifications sur le serveur cEdge, bien qu'il ne soit associé à aucune interface. Par conséquent, il n'a aucun effet sur le flux de trafic.

Étape 9 : identification du modèle de fonctionnalité de l'interface sur laquelle l'action doit être appliquée au trafic du modèle de périphérique

Il est important de localiser le modèle de fonctionnalité où le trafic doit être bloqué.

Dans cet exemple, l'interface GigabitEthernet3 appartient au réseau privé virtuel 3 (Virtual Forwarding Network 3).

Accédez à la section Service VPN et cliquez sur Edit pour accéder aux modèles VPN.

Dans cet exemple, l'interface GigabitEthernet3 est associée au modèle de fonctionnalité c1000v-Base-VP10-IntGi3.

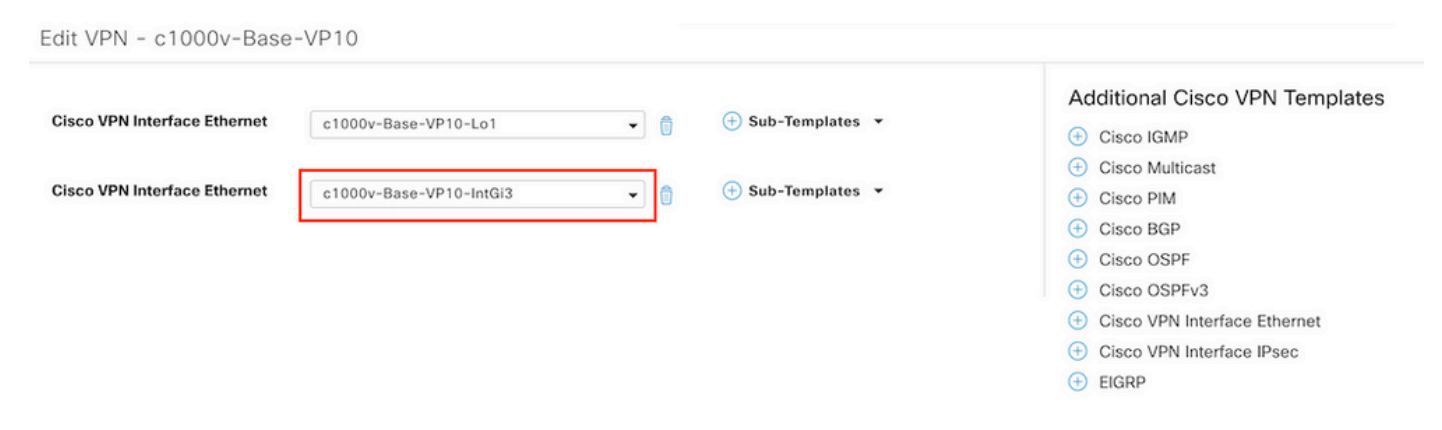

Étape 10. Associez le nom de la liste de contrôle d'accès à l'interface.

Naviguez jusqu'à Configuration > Templates > Feature. Filtrez les modèles et cliquez sur Edit

| ≡ Cisco vManage                         | e 🕜 Select Resourc     | e Group+                |              | Configuration · Te | emplates       |                  |            |                         | 0 | 4 |
|-----------------------------------------|------------------------|-------------------------|--------------|--------------------|----------------|------------------|------------|-------------------------|---|---|
|                                         |                        |                         |              | Device Feature     |                |                  |            |                         |   |   |
| Q 1000v × Search                        |                        |                         |              |                    |                |                  |            |                         | 7 | 7 |
| Add Template<br>Template Type Non-Defau | lt 🗸                   |                         |              |                    |                |                  |            | Total Rows: 7 of 32     | C | ⊚ |
| Name                                    | Description            | Туре                    | Device Model | Device Templates   | Resource Group | Devices Attached | Updated By | Last Updated            |   |   |
| c1000v-Base-VP0-IntGi1                  | c1000v-Base-VP0-IntGi1 | Cisco VPN Interface Eth | CSR1000v     | 1                  | global         | 1                | ericgar    | 29 Jul 2022 12:26:31 A. |   |   |
| c1000v-Base-VP0-IntGi2                  | c1000v-Base-VP0-IntGi2 | Cisco VPN Interface Eth | CSR1000v     | 1                  | global         | 1                | ericgar    | 19 Aug 2022 5:40:54 P.  |   |   |
| c1000v-Base-VP10-IntGi3                 | c1000v-Base-VP0-IntGi3 | Cisco VPN Interface Eth | CSR1000v     | 1                  | global         | 1                | ericgar    | 21 Aug 2022 4:51:08 P.  |   |   |
| c1000v-Base-VP10                        | c1000v-Base-VP10       | Cisco VPN               | CSR1000v     | 1                  | global         | 1                | ericgar    | 26 Jul 2022 12:34:41 P. |   |   |
| c1000v-Base-VP10-Lo1                    | c1000v-Base-VP10-Lo1   | Cisco VPN Interface Eth | CSR1000v     | 1                  | global         | 1                | ericgar    | 26 Jul 2022 12:06:35 A. |   |   |
| c1000v-Base-VPN0                        | c1000v-Base-VPN0       | Cisco VPN               | CSR1000v     | 1                  | global         | 1                | ericgar    | 26 Jul 2022 12:48:52 A. |   |   |

Cliquer ACL/QoS et activez la direction de blocage du trafic. Écrivez le nom de la liste de contrôle d'accès copié à l'étape 7. Cliquez Update et pousser les changements.

| Cisco vManage 📀 Select Resource Group• |                                        |  |  |  |  |
|----------------------------------------|----------------------------------------|--|--|--|--|
|                                        | Device Feature                         |  |  |  |  |
| 000v-Base-VP10-IntGi3                  |                                        |  |  |  |  |
| VRRP ACL/QoS AI                        | RP TrustSec Advanced                   |  |  |  |  |
|                                        |                                        |  |  |  |  |
|                                        |                                        |  |  |  |  |
| ⊘ ▼ ○ On ○ Off                         |                                        |  |  |  |  |
| ⊘ •                                    |                                        |  |  |  |  |
| ⊘ •                                    |                                        |  |  |  |  |
| © •                                    |                                        |  |  |  |  |
| ⊘ •                                    |                                        |  |  |  |  |
| ⊘ • ○ On ○ Off                         |                                        |  |  |  |  |
| ● • O On Off                           |                                        |  |  |  |  |
| GMP_Block                              |                                        |  |  |  |  |
| ⊙ • On Off                             |                                        |  |  |  |  |
| ⊘ ▼ On Off                             |                                        |  |  |  |  |
|                                        |                                        |  |  |  |  |
|                                        | 000v-Base-VP10-IntGi3<br>VRP ACL/QoS A |  |  |  |  |

**Remarque** : ce processus de création de stratégie localisée fonctionne également pour vEdge, car la structure de stratégie vManage est la même pour les deux architectures. La partie différente est fournie par le modèle de périphérique qui crée une structure de configuration compatible avec cEdge ou vEdge.

### Vérification

Étape 1 : vérification des configurations du routeur

```
cEdge2# show sdwan running-config policy
policy
lists
   data-prefix-list Prefix_192_168_60_0 <<<<<<<<<<<<>>
```

```
ip-prefix 192.168.60.0/24 <<<<<<<

!
!
access-list ICMP_Block
sequence 1
match
source-data-prefix-list Prefix_192_168_60_0 <<<<<<>
!
action drop <<<<<<<>
count ICMP_block_counter <<<<<<>!
!
default-action accept <<<<<<<!>!
```

cEdge2# show sdwan running-config sdwan | section interface GigabitEthernet3
interface GigabitEthernet3
access-list ICMP\_Block out

Étape 2. À partir de l'hôte 1 qui se trouve sur le réseau de service de cEdge1, envoyez 5 messages ping au serveur sur cEdge2

```
[Host1 ~]$ ping -I eth1 -c 5 172.16.30.10
PING 172.16.30.10 (172.16.30.10) from 192.168.60.137 eth1: 56(84) bytes of data.
--- 172.16.30.10 ping statistics ---
5 packets transmitted, 0 received, 100% packet loss, time 4088ms
```

**Note**: Dans cet exemple, host1 est une machine Linux. "-l" représente les interfaces où la requête ping quitte le routeur et "-c" représente le nombre de messages ping.

Étape 3. À partir de cEdge2, vérifiez les compteurs de la liste de contrôle d'accès

Le compteur correspondait à cinq (5) paquets provenant du réseau 192.168.60.0/24, comme défini dans la stratégie.

Étape 4. À partir de cEdge3, envoyez 4 messages ping au serveur 172.16.30.10

```
cEdge3# ping vrf 10 172.16.30.10 source loopback 1
Type escape sequence to abort.
Sending 5, 100-byte ICMP Echos to 172.16.30.10, timeout is 2 seconds:
Packet sent with a source address of 1.1.1.1
!!!!!
Success rate is 100 percent (5/5), round-trip min/avg/max = 72/76/88 ms
Les paquets ont transité par le routeur vers le serveur car le réseau est différent (dans ce cas, il
```

s'agit de 1.1.1.1/32) et il n'existe aucune condition correspondante dans la stratégie.

Étape 5. Vérifiez à nouveau les compteurs de la liste de contrôle d'accès dans cEdge2.

\_\_\_\_\_

ICMP\_Block ICMP\_block\_counter 5 610
default\_action\_count 5 690

Le compteur de default\_action\_count a été incrémenté avec les 5 paquets envoyés par cEdge3.

Pour effacer les compteurs, exécutez clear sdwan policy access-list erasecat4000\_flash:.

Commandes de vérification dans vEdge

show running-config policy
show running-config
show policy access-list-counters
clear policy access-list

### Dépannage

Erreur : Référence illégale au nom de la liste de contrôle d'accès dans l'interface

La stratégie qui contient la liste de contrôle d'accès doit d'abord être attachée au modèle de périphérique. Ensuite, le nom de la liste de contrôle d'accès peut être spécifié dans le modèle de périphérique de fonction de l'interface.

| Push  | Feature Template Configura                                                                                  | ation   🥑 Validation Success                                                                                                  |                                                     |                        | Initiated By: ericgar From: 72.163.2.7 |                              |                            |                                  |   |  |
|-------|----------------------------------------------------------------------------------------------------|----------------------------------------------------------------------------------------------------|-----------------------------------------------------|------------------------|----------------------------------------|------------------------------|----------------------------|----------------------------------|---|--|
| Total | Task: 1   Failure : 1                                                                                       |                                                                                                    |                                                     |                        |                                        |                              |                            |                                  |   |  |
|       |                                                                                                    |                                                                                                    |                                                     |                        |                                        |                              |                            |                                  | _ |  |
| Q     | Search                                                                                                    |                                                                                                    |                                                     |                        |                                        |                              |                            |                                  | V |  |
|       |                                                                                                    |                                                                                                    |                                                     |                        |                                        |                              |                            | Total Rows: 1                    | 0 |  |
| Θ     | Status                                                                                                    | Message                                                                                                    | Chassis Number                                      | Device Model           | Hostname                               | System IP                    | Site ID                    | vManage IP                       |   |  |
| Θ     | Failure                                                                                                    | Failed to update configuration                                                                                                | CSR-E4716CEE-A536-A79C                              | CSR1000v               | cEdge2                                 | 30.30.30.1                   | 30                         | 1.1.1.5                          |   |  |
|       | 51:32 UTC] Configuring d<br>51:32 UTC] Checking and<br>51:33 UTC] Generating co<br>51:33 UTC] Failed to upd | evice with feature template: cl<br>creating device in vManage<br>nfiguration from template<br>ate configuration – illegal ref | 000v-Base-Template<br>'erence /vmanage-cfs:template | es/template{vedge-CSR- | E4716CEE-A536-A79C-BD61-A51            | FFEDC781F8}/vpn/vpn-instance | {10}/interface{GigabitEthe | rnet3}/access-list(out)/acl-name | _ |  |

### Informations connexes

- Guide de configuration des politiques Cisco SD-WAN, Cisco IOS XE version 17.x
- Support et documentation techniques Cisco Systems

#### À propos de cette traduction

Cisco a traduit ce document en traduction automatisée vérifiée par une personne dans le cadre d'un service mondial permettant à nos utilisateurs d'obtenir le contenu d'assistance dans leur propre langue.

Il convient cependant de noter que même la meilleure traduction automatisée ne sera pas aussi précise que celle fournie par un traducteur professionnel.